# YT65 第5世代へのFWアップデート手順書

本手順書は、YT65のFWを第5世代(Version: 23.09.15.15)にFWをアップデートするための手順書です。 第1世代(Version:21.10.26.13)からのFWのアップデートには用いることができません。

[準備するもの]

- ・YT65本体
- ・付属のACアダプタ
- ・付属のLANケーブル
- ・パソコン
- ・第5世代のシステムファイル(「 sys\_ver. 23.07.21.18.bin 」を上記パソコンに保存しておいてください)
- ・第5世代のFW( 「 fw\_ver. 23.09.15.15.bin 」を上記パソコンに保存しておいてください)

[アップデートの事前準備]

- ・ACアダプタを使用してYT65に電源を入れます。
- ・パソコンを立ち上げておき、LANケーブルでYT65とパソコンを接続します。
- ・パソコンのウェブブラウザ(例:Microsoft Edge)を開きます。

※必須ではありませんが、事前に機器の設定を保存しておくことを推奨させていただいております。 YT65の設定画面の[管理]→[設定保存/読込]から現在の設定情報の保存が可能です。

## YT65 第5世代へのFWアップデート手順(1/6)

| ← → C (192.16 | 8.1.254                                           | 07 | È | $\stackrel{\circ}{\Box}$ | * |  | : |
|---------------|---------------------------------------------------|----|---|--------------------------|---|--|---|
|               | ログイン                                              |    |   |                          |   |  |   |
|               | http://192.168.1.254<br>このサイトへの接続ではプライバシーが保護されません |    |   |                          |   |  |   |
|               | ユーザー名 slbje104                                    |    | ] |                          |   |  |   |
|               | パスワード                                             |    |   |                          |   |  |   |
|               | 2 0912 ++>U                                       |    |   |                          |   |  |   |
|               |                                                   |    |   |                          |   |  |   |
|               |                                                   |    |   |                          |   |  |   |
|               |                                                   |    |   |                          |   |  |   |
|               |                                                   |    |   |                          |   |  |   |
|               |                                                   |    |   |                          |   |  |   |

| 🤒 クラウドSIM IoT アダ             | プタ Web設定画 × +                             | ~      | - | × |
|------------------------------|-------------------------------------------|--------|---|---|
| $\leftrightarrow$ $\times$ A | 保護されていない通信   192.168.1.254/home.htm       | • 6 \$ | * | : |
|                              | 192.168.1.254 の内容<br>ユーザー名、バスワードを変更して下さい。 |        |   |   |
|                              |                                           |        |   |   |

- ブラウザのアドレスバーに「192.168.1.254」を記入し、 エンターを押します。
- ② [ユーザー名][パスワード]を入力して[サインイン]を押します。
   ※ [ユーザー名][パスワード]が初期状態の場合は、
   取説を参照して下さい。

③ 左のポップアップが出た時は[OK]を押します。

### YT65 第5世代へのFWアップデート手順(2/6)

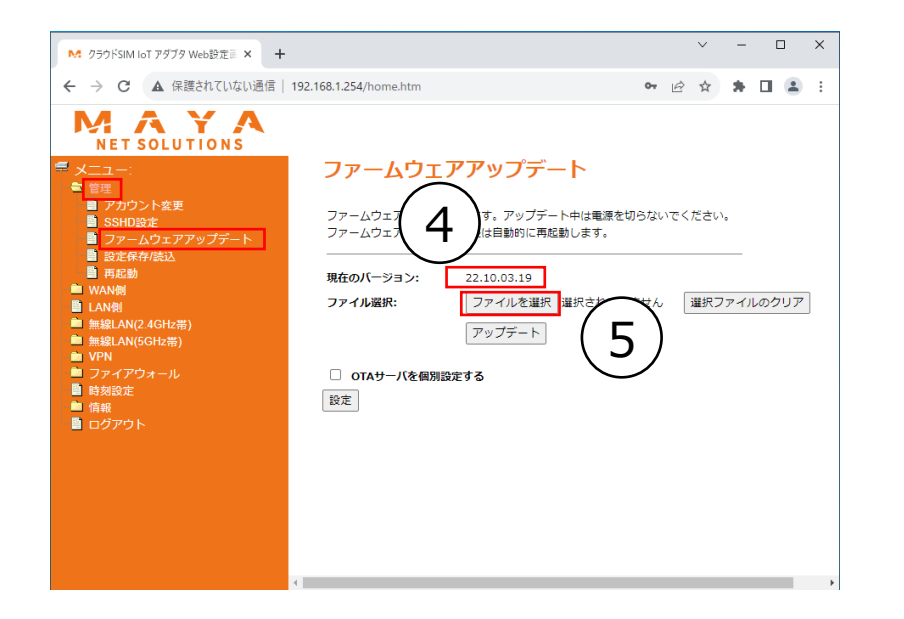

| € 開<                      |                                                                                                    |                 | ×           |
|---------------------------|----------------------------------------------------------------------------------------------------|-----------------|-------------|
| ← → 🕆 <mark>→</mark> > PC | <ul> <li>         ・ → 、 ↑          ・ → PC &gt; デスクトップ &gt; 20230915 、 0         ・ ひ         ・ 2023091500検索         ・ 回日         ・ 回日         ・ 回日         ・ 回日         ・ 回日         ・ 回日         ・ 回日         ・ 回         ・ 回         ・ 回</li></ul> |                 |             |
| 整理 ▼ 新しいフォルダー             |                                                                                                    |                 | E 🕶 🔟 😮     |
|                           | 名前 ^                                                                                                    | 更新日時            | 種類          |
| A 2122 72 EX              | sys_ver. 23.07.21.18.bin                                                                                                    | 2023/09/20 17:1 | 5 BIN ファイル  |
| 📥 OneDrive - 株式会社!        |                                                                                                    |                 |             |
| PC                        |                                                                                                    |                 |             |
| 🧊 3D オブジェクト               |                                                                                                    |                 |             |
| 🕹 ダウンロード                  |                                                                                                    |                 |             |
| 📃 デスクトップ                  |                                                                                                    |                 |             |
| 🛗 ドキュメント                  |                                                                                                    |                 |             |
| 📰 ピクチャ                    |                                                                                                    |                 |             |
| 🚆 ビデオ                     |                                                                                                    |                 |             |
| 🎝 ミュージック                  |                                                                                                    |                 |             |
| 🏪 ローカル ディスク (C:)          |                                                                                                    |                 |             |
| 💣 ネットワーク                  |                                                                                                    | $\frown$        |             |
|                           | <                                                                                                    | (6)             | >           |
| ファイル                      | 名(N): sys_ver. 23.07.21.18.bin                                                                                                    | J 34(707        | ァイル (*.*) ~ |
|                           |                                                                                                    |                 | つ) キャンセル    |
|                           |                                                                                                    | III ((          |             |

- ④ [管理]→[ファームウェアアップデート]で表示される [現在のバージョン] を確認します。 「現在のバージョン」が「21.12.01.17」「22.07.20.15」 「22.10.03.19」の時は、 ⑤に進んでください。 上記のバージョンでない時は、このYT65は第5世代にアップ デートできませんので終了してください。
- ⑤ [ファイルの選択]を押します。

 ⑥ 第5世代のシステムファイル「sys\_ver. 23.07.21.18.bin」を 選択し[開く]を押します。

## YT65 第5世代へのFWアップデート手順(3/6)

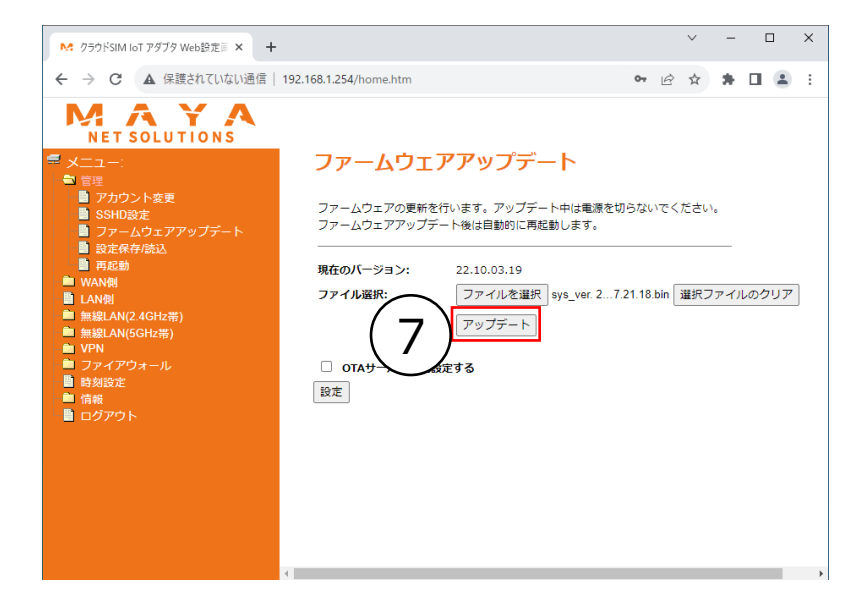

- ∨ □ × M クラウドSIM IoT アダプタ Web設定画 × 🕇 ← → C ▲ 保護されていない通信 | 192.168.1.254/home.htm 🖻 🏠 🗯 🖬 😩 🗄 MAYA NET SOLUTIONS 変更内容を設定しています。 📲 モード選択 💼 管理 設定中はデバイスの電源を切ったり、再起動しないでください。 📄 アカウント変更 📄 ファームウェアアップデート 完了まで、あと 95 秒 ... 📄 時刻設定 🔡 設定情報 📲 工場出荷リセット - 日起動 IP設定 💼 無線LAN(2.4GHz帯) 💼 無線LAN(5GHz帯) 💼 VPN 💼 ファイアウォール 💼 情報 📲 ログアウト 📄 保守
- ⑧ システムファイルのアップデート後、再起動されるまで約2分待ちます。

## YT65 第5世代へのFWアップデート手順(4/6)

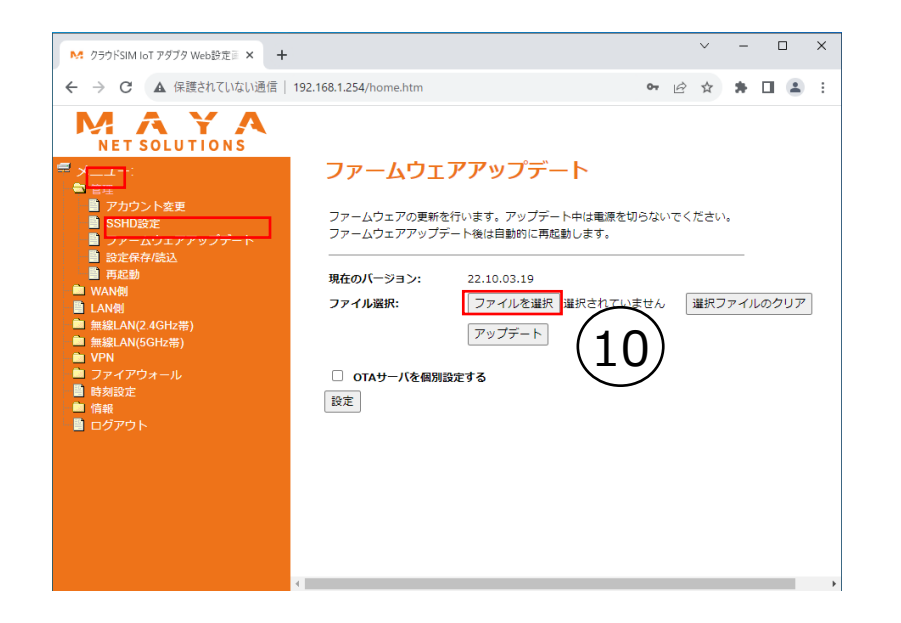

| € 開<                                     |                              |                  | ×        |
|------------------------------------------|------------------------------|------------------|----------|
| ← → ~ ↑ 🔒 > PC                           | » デスクトップ ≫ 20230915          | ✓ Č ,○ 202309150 | D検索      |
| 整理 ▼ 新しいフォルダー                            |                              |                  |          |
| 🖈 クイック アクセス                              | 名前                           | 更新日時             | 種類       |
| 📥 OneDrive - 株式会社!                       | fw_ver.23.09.15.15.bin       | 2023/09/20 17:15 | BIN ファイル |
| PC                                       |                              |                  |          |
| ■ 3D オフシェクト ■ ダウンロード                     |                              |                  |          |
| デスクトップ                                   |                              |                  |          |
| <ul> <li>ドキュメント</li> <li>ドクチャ</li> </ul> |                              |                  |          |
| E ビデオ                                    |                              |                  |          |
| 🎝 ミュージック                                 |                              | $\frown$         |          |
| 🏪 ローカル ディスク (C:)                         |                              | (11)             |          |
| 🥏 ネットワーク                                 |                              |                  | _        |
|                                          | <                            |                  | >        |
| ファイル                                     | 省(N): fw_ver.23.09.15.15.bin | ◇ すべてのファイル(      | *.**) ~  |
|                                          |                              | 開<(O)            | キャンセル    |

⑨ 再起動後、再び
 [管理]→[ファームウェアアップデート]にアクセスしてください。

⑩ [ファイルの選択]を押します。

 第5世代のFWのファイル「fw\_ver. 23.09.15.15.bin」を選択 し[開く]を押します。

## YT65 第5世代へのFWアップデート手順(5/6)

| <ul> <li>M. クラウドSIM IoT アダブタ Web設定員×+</li> <li>← → C ▲ 保護されていない通信</li> </ul>                                                                                                    |                                                                                                    |                                    |                                       | $\sim$                                         | -                  |     |     | × |
|----------------------------------------------------------------------------------------------------|----------------------------------------------------------------------------------------------------|------------------------------------|---------------------------------------|------------------------------------------------|--------------------|-----|-----|---|
| ← → C ▲ 保護されていない通信                                                                                                    |                                                                                                    |                                    |                                       |                                                |                    |     |     |   |
|                                                                                                    | 192.168.1.254/home.htm                                                                                                    | 07                                 | Ê                                     | ☆                                              | *                  |     |     | : |
| KAYAA     AFA     AFA | ファームウェアの更新を行います。アップデートト<br>ファームウェアの更新を行います。アップデート中は期<br>ファームウェアアップデート後は自動的に再起動します<br>現在のバージョン: 22.10.03.19<br>ファイル選択: ファイルを選択 fw_ver<br>アップデート<br>ロ oraサーバを個別設定する<br>設定 | 調査切らない<br>r。<br>23.09.15.15.1<br>2 | ਮਣ<<br>bin [                          | 道沢フ                                            | <sup>+</sup> 。<br> | ルのう | דעל |   |
|                                                                                                    |                                                                                                    |                                    |                                       |                                                |                    |     |     |   |
|                                                                                                    | 4                                                                                                    |                                    |                                       |                                                |                    |     |     |   |
| ▶ クラウドSIM IoT アダプタ Web設定画 ×                                                                                                    | +                                                                                                    |                                    | ~                                     | •                                              | -                  |     |     | × |
| ← → C ▲ 保護されていない通                                                                                                    | 言   192.168.1.254/home.htm                                                                                                    | Ē                                  | 4                                     | z 3                                            | ۱.                 |     |     | : |
| マノー:       モート選択         マノー:       モート選択         マノー:       モート選択         マノー:       マノー:         マノー:       モート選択         マノー:       マノー:         マノー:       マノー:         マノー:       マノー:         マノー:       マノー:         マノー:       マノー:         マノー:       マノー:         マノー:       市場認知:         マノー:       市場認知:         ロジアウト       ・ 日間         マノー:       「日報         ロジアウト       ・ (マノー:         マノー:       マノー:         マノー:       ・ (マノー:         ロジアウト       ・ (マノー:         マノー:       ・ (マー:         ロジアウト       ・ (マー:         マノー:       ・ (マー:         ロジアウト       ・ (マー:         ロジア・       ・ (マー:         ロジア・       ・ (マー:         ロジア・       ・ (マー:         ・ (マー:       ・ (マー:         ・ (マー:       ・ (マー:         ・ (マー:       ・ (マー:         ・ (マー:       ・ (マー:         ・ (マー:       ・ (マー:         ・ (マー:       ・ (マー:         ・ (マー:       ・ (マー:         ・ (マー                                                                                                    | 変更内容を設定しています。<br>設定中はデバイスの電源を切ったり、<br>完了まで、あと 230 秒                                                                                                    | . 再起動し                             | ~~~~~~~~~~~~~~~~~~~~~~~~~~~~~~~~~~~~~ | <i>、</i> , , , , , , , , , , , , , , , , , , , | くだ                 | t   | •   |   |

② [アップデート]を押します。

#### ③ FWのアップデート後、再起動されるまで約4分待ちます。

#### YT65 第5世代へのFWアップデート手順(6/6)

| 🔀 クラウドSIM IoT アダプタ Web設定画 🗙 🕂             |                       |                                  | $\sim$ | -  | [ | Х |
|-------------------------------------------|-----------------------|----------------------------------|--------|----|---|---|
| ← → C ▲ 保護されていない通信   19                   | 02.168.1.254/home.htm | Ŕ                                | ☆      | *  |   | : |
| MAYA<br>NET SOLUTIONS                     | 42-82                 |                                  |        |    |   |   |
|                                           | Wiex                  |                                  |        |    |   |   |
| ➡ 目生<br>■ IP設定                            | ୬ステム                  |                                  |        |    |   |   |
| ■ 無線LAN(2.4GHz帯)                          | 稼働時間                  | 0day:0h:5m:30s                   |        |    |   |   |
|                                           | ファームウェアバージョン          | 23.09.15.15                      |        |    |   |   |
| ■ ファイアウォール<br>■ 信報                        | ファームウェアバージョン(M3B)     | M3B_TSV3.2.003.013.211019_202110 | 19-16  | 36 |   |   |
| 🔄 情報                                      | システムファイルバージョン         | sys.23.07.21.18                  |        |    |   |   |
|                                           | 無線LAN (2.4GHz帯)       |                                  |        |    |   |   |
|                                           | モード                   | AP                               |        |    |   |   |
| ■ №型  ■ 法律に基づく情報                          | バンド                   | 2.4 GHz (B+G+N)                  |        |    |   |   |
| - <u>-</u> ログアウト                          | SSID                  | YT65-2g-000273                   |        |    |   |   |
| ■ ロクアウト                                   | チャンネル番号               | 3                                |        |    |   |   |
|                                           | セキュリティ                | WPA2 Mixed                       |        |    |   |   |
| <ul> <li>■ ログアウト</li> <li>■ 保守</li> </ul> | BSSID                 | 14:50:51:59:a9:89                |        |    |   |   |
|                                           | 関連クライアント              | 2                                |        |    |   |   |
|                                           | WAN                   |                                  |        |    |   |   |
|                                           | IPアドレス                | 106.151.200.245                  |        |    |   |   |
|                                           | IMEI2                 | 864414040052209                  |        |    |   |   |
|                                           | 接続キャリア                | KDDI                             |        |    |   |   |
|                                           | 電波レベル(モバイル回線)         | (アンテナ3本/4本)                      |        |    |   |   |
|                                           | LAN                   |                                  |        |    |   |   |
|                                           | IPアドレス設定方法            | Static IP                        |        |    |   |   |
|                                           | IPアドレス                | 192.168.1.254                    |        |    |   |   |
|                                           | サブネットマスク              | 255.255.255.0                    |        |    |   |   |
|                                           | DHCPサーバ               | Enabled                          |        |    |   |   |
|                                           | MACアドレス               | 14:50:51:59:a8:3c                |        |    |   |   |

④ [情報]→[状態]で表示される「ファームウェアバージョン」と「システムファイルバージョン」を確認します。
 それぞれ「23.09.15.15」「sys.23.07.21.18」であれば、
 第5世代へのFWのアップデートは成功です。

⑤ FWのアップデート完了直後にYT65の電源をオフにする場合は 再起動が完了し、左の設定画面へのアクセスが可能となってから 3分以上経過した後に電源オフをお願い致します。

#### お問い合わせ先

アップデート後に不具合等が発生した際につきましては、 以下の窓口までご連絡くださいますようお願い致します。

■お問い合わせ
 DoRACOONカスタマセンター
 TEL:0120-565614
 受付時間:平日9:00~17:00
 (但し 土日祝、年末年始12/29~1/3を除く)